# VINISTORIA

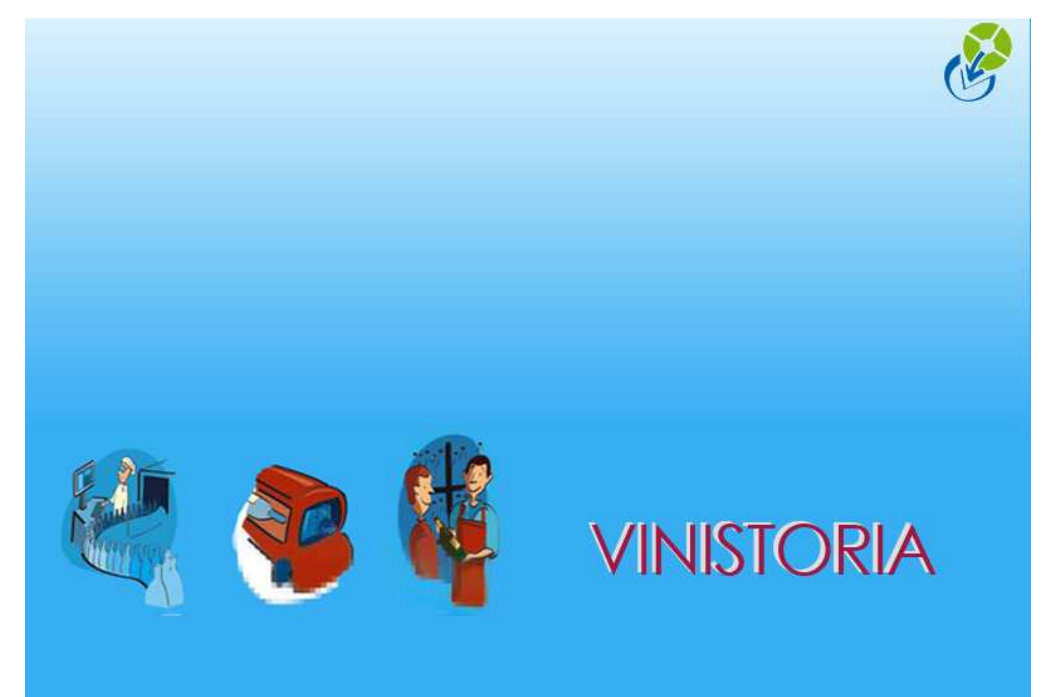

|                           | Objet : Saisie de règlement avec différence                     |
|---------------------------|-----------------------------------------------------------------|
| G                         |                                                                 |
| La graine<br>informatique |                                                                 |
| Logiciel                  | Flo'W One / Vinistoria                                          |
| Version                   |                                                                 |
| Thème                     | Comptabilité                                                    |
| Date de mise à jour       |                                                                 |
| Auteur                    | Le Service Assistance Clients<br><u>support.lgi@wanadoo</u> .fr |
|                           | tél : 08 92 69 20 13 - fax : 02 41 22 18 37                     |
| Référence                 |                                                                 |

Saisie d'un règlement dont le montant est inférieur à la facture (même principe si le montant du règlement est supérieur à la facture), la différence devant être enregistrée en pièce comptable diverse.

**Exemple** : Le client Dupont doit une facture de 2870,40 euros. Il fait un chèque de 2870 euros, les 40 centimes d'euros sont à passer en perte. L'opération de règlement va se faire de la manière suivante.

Menu => "Comptabilité" => "Règlements (ventes)" => "Saisie de règlements (ventes)" => Faire "Créer " afin d'accéder à la fenêtre de saisie de règlement.

Dans l'écran de saisie, noter le code client, le code de contrepartie (chèque, espèces, carte bancaire ...) et le montant du règlement.

| 8 | Gestion des Règlements                                                                              |
|---|----------------------------------------------------------------------------------------------------|
| Г | Règlements                                                                                          |
|   | N° Règlement N° Client Client Contrepartie Mode Règlement Devise Taux Devise Montant Désignati 🔼    |
|   | * 6000240 ( 283 ) ( CHQ CI)èque EUR 1 ( 2.870.00 )                                                  |
|   |                                                                                                    |
|   |                                                                                                    |
|   | ▼í                                                                                                  |
|   |                                                                                                    |
|   | Total Règlements : 0.00 € Reste à Imputer : 2 870.00                                                |
|   | Factures Client                                                                                     |
|   | Facture : N° Client : Montant : Factures Soldées Soldées                                            |
|   | Tot. Factures : 2 870.40 € Tot. Soldes : 2 870.40 €                                                 |
|   | N° Client Client 🔥 N° Facture Client Montant Fac Mtt Affecté Devise Client Date Echéance 🔥          |
|   | 283 DUPONT         ≥         6000160 DUPONT         2 870.40         €         10/10/2006         I |

Faire un "clic" sur la ligne de la facture pour affecter le montant du règlement. Dans notre cas la facture est soldée à hauteur de 2870 euros il reste un solde de 0.40 centimes d'euros (écran cidessous), appuyer ensuite sur la touche "Valider"

| Gestion des Rè     | glemen    | ts         |            |               |                |                                                                                                    |                     |           |                |             |                   |
|--------------------|-----------|------------|------------|---------------|----------------|----------------------------------------------------------------------------------------------------|---------------------|-----------|----------------|-------------|-------------------|
| Règlements         |           |            |            |               |                |                                                                                                    |                     |           |                |             | ~                 |
| N° Règlement N     | l° Client | Client     |            | Contrepartie  | Mode Règlement | Devise                                                                                                    | Taux De             | evise M   | ontant         | Désignati 🗹 | S 🚺 🖌             |
| ( 6000240          | 283       |            |            | СНQ           | Chèque         | EUR                                                                                                    |                     | 1         | 2 870.00       |             |                   |
|                    |           |            |            |               |                |                                                                                                    |                     |           |                |             | <u>D</u> élettrer |
|                    |           |            |            |               |                |                                                                                                    |                     |           |                | >           | Valider           |
| Total Règlements : | 0.00€     | ;          | Reste à Ir | nputer : 0,00 | 9€             |                                                                                                    |                     |           |                |             | 💓 <u>A</u> nnuler |
| Factures Client    |           |            |            |               |                |                                                                                                    |                     |           |                |             |                   |
| Facture :          | N         | * Client : | _ 🖗 м      | ontant :      |                | - Designed and the second second seco | 2                   | Factures  | s<br>Soldées O | Soldées     | C Toutes          |
| Tot. Factures :    | 2 870     | .40 €      | tot. S     | ioldes: 0.40  | )€             |                                                                                                    |                     |           |                |             |                   |
| N* Client Clien    | t         | <u>^</u>   | N° Eacture | Client        | Montant Fac    | Mtt Affect                                                                                                    | ė Dev               | ise Clien | L Date         | Echéance    | ^                 |
| 283 DUP            | ONT       |            | 1 5000160  | DUPONT        | 2 870.40       | 2 870.                                                                                                    | . <mark>00</mark> € |           |                | 0/2006      |                   |

Une fois la validation effectuée, le bouton "solder écart" devient accessible (voir écran ci-dessous)

| Cost           | ion do    | e Dòglomor         | ate           |   |            |               |                |             |                                                |               |      |                                                                                                    |
|----------------|-----------|--------------------|---------------|---|------------|---------------|----------------|-------------|------------------------------------------------|---------------|------|----------------------------------------------------------------------------------------------------|
| Dèst           | ion de    | s Regienner        | 11.5          |   |            |               |                |             |                                                |               |      | الكالك                                                                                                    |
| Hegier         | nents     | - he crai          | ler           |   |            | [             | Hada Dialaman  | In the Ire  | n n du du                                      | a Inc.        |      | Ch crim                                                                                                    |
| IN B           | regieme   | nt IN Client       |               |   |            |               | Mode Regiement |             |                                                | int Uesigna   | 30 🔼 |                                                                                                    |
|                | 60002     | :40 283            | 5             |   |            | LHQ           | Lheque         | EUR         | 1 23                                           | 370.00        |      |                                                                                                    |
|                |           |                    |               |   |            |               |                |             |                                                |               |      |                                                                                                    |
|                |           |                    |               |   |            |               |                |             |                                                |               |      | <u>D</u> élettrer                                                                                              |
|                |           |                    |               |   |            |               |                |             |                                                |               | ~    | a da anticia da anticia da anticia da anticia da anticia da anticia da anticia da anticia da anticia da antici |
| < 💷            |           |                    |               |   |            |               |                |             |                                                |               | >    | <u>Valider</u>                                                                                                 |
| Total F        | Règleme   | nts : <b>2 870</b> | € 00.0        |   | Reste à In | nputer : 0,00 | )€             |             |                                                |               |      | Annule:                                                                                                    |
| <b>Fash</b> in |           |                    |               |   |            |               |                |             |                                                |               |      |                                                                                                    |
| Factur         | res clien | ι                  |               |   |            |               |                | ~           | 7                                              |               |      |                                                                                                    |
| Factur         | re :      |                    | N* Client : [ |   | _ 🖗 м      | ontant :      |                | - 🐶 -       | <ul> <li>Factures</li> <li>Non Sold</li> </ul> | lées 🔿 Soldée | s    | O Toutes                                                                                                    |
| To             | ot, Factu | res : <b>2 870</b> | .40 €         |   | Tot. S     | oldes : 0.40  | )€             |             |                                                |               |      |                                                                                                    |
| N° C           | Client    | Client             |               | ^ | N* Facture | Client        | Montant Fac    | Mtt Affecté | Devise Client                                  | Date Echéan   | ce 🔼 |                                                                                                    |
|                | 283       | DUPONT             |               | 1 | ▶ 6000160  | DUPONT        | 2 870.40       | 2 870.00    | €                                              | 10/10/2006    |      | -                                                                                                    |
|                |           |                    |               |   |            |               |                |             |                                                |               |      |                                                                                                    |
|                |           |                    |               |   |            |               |                |             |                                                |               |      | $\sim$                                                                                                    |
|                |           |                    |               |   |            |               |                |             |                                                |               |      | Solder Feart                                                                                                   |
|                |           |                    |               |   |            |               |                |             |                                                |               |      | Solder Ecalt                                                                                                   |
|                |           |                    |               |   |            |               |                |             |                                                |               |      | Recalc Solde                                                                                                   |
|                |           |                    |               |   |            |               |                |             |                                                |               |      |                                                                                                    |
|                |           |                    |               | ~ |            |               |                |             |                                                |               | ~    | Affecter                                                                                                    |
| 2 [m]          |           |                    | *             |   | * (        |               |                |             |                                                |               |      | Solde Bealt                                                                                                    |

Faire un "clic" sur solder écart, la fenêtre des contreparties apparaît, choisir le code approprié (dans notre exemple on choisira "Perte et profit" voir fenêtre ci-dessous)

| 9 | Choi  | x de la Contrep  | artie             |      |       |         |          |         |      |       | ésignati | <u>،</u> | Créer        |
|---|-------|------------------|-------------------|------|-------|---------|----------|---------|------|-------|----------|----------|--------------|
|   | Code  | Désignation      | Edition Bordereau | Туре | (Туре | e)      |          |         |      | ~     |          |          | Supprim      |
|   | AV    | Avoir            | 0                 |      |       |         |          |         |      |       |          | 2        | Délettrer    |
|   | CB    | Carte Bancaire   | 1                 |      |       |         |          |         |      |       | 6        | Ē        | 2.516.10.51  |
|   | CHQ   | Chèque           | 4                 |      |       |         |          |         |      |       | 2        |          | Valider      |
|   | ECR   | Ecart Réglement  | 0                 |      |       |         |          |         |      | 100   | 100      | - 24     | 80 G 4       |
|   | ESP   | Especes          | 1                 |      |       |         |          |         |      |       |          |          | Annule       |
|   | LCR   | LCR Non Accepté  | 1                 |      |       |         |          |         |      |       | -        |          |              |
|   | PER   | perte et profit  | 0                 |      |       |         |          |         |      |       | Series   | 175      | 4020000      |
|   | SA    | SOLDE FAC/AVO    | 0                 |      |       |         |          |         |      |       | oldées   | - A      | Toutes       |
|   | VIB   | Virement Comptan | 1                 |      |       |         |          |         |      | ~     |          |          |              |
| < |       |                  | 2018 (France)     |      |       |         |          |         |      |       | chéance  | ~        |              |
|   | \$) s | iréer            |                   |      |       | 饭 Aucun | <b>Ø</b> | Valider | 💓 An | nuler | 2006     |          |              |
|   |       |                  |                   |      |       |         |          |         |      |       |          |          | Solder Ecarl |

Lorsque le code de contrepartie a été sélectionné, faire un "clic" sur la ligne de la facture pour affecter le montant (qui correspond au solde de 40 centimes dans notre exemple) et appuyer sur "valider".

| Q | Gestion des Règlements                                 |           |            |            |              |                 |             |                |                |                 |     |  |
|---|--------------------------------------------------------|-----------|------------|------------|--------------|-----------------|-------------|----------------|----------------|-----------------|-----|--|
| Г | Règlements                                             |           |            |            |              |                 |             |                |                |                 |     |  |
|   | N* Règlement                                           | N* Client | Client     |            | Contrepartie | Mode Règlement  | Devise Ta   | aux Devise 🛛   | fontant        | Désignati       | ^   |  |
|   | 6000240                                                | 283       |            |            | СНQ          | Chèque          | EUR         | 1              | 2 870.00       |                 | 5   |  |
|   | 6000241                                                | 283       |            |            | PER          | perte et profit | EUR         | 1              | 0.40           |                 | -   |  |
|   |                                                        |           |            |            |              |                 |             |                |                |                 | _   |  |
|   |                                                        |           |            |            |              |                 |             |                |                |                 | ~ = |  |
|   | <                                                      |           |            |            |              |                 |             |                |                | >               |     |  |
|   | Total Règlements : 2 870.40 € Reste à Imputer : 0.00 € |           |            |            |              |                 |             |                |                |                 |     |  |
| Ē | Factures Client                                        |           |            |            |              |                 |             |                |                |                 |     |  |
|   | Facture :                                              | N         | * Client : | ₽м         | ontant :     |                 | R           | Facture<br>Non | s<br>Soldées O | Soldées         | С   |  |
|   | Tot. Factures                                          | :0.00€    | ;          | Tot. S     | oldes : 0.00 | )€              |             |                |                |                 |     |  |
|   | N° Client Clie                                         | ent       | ^          | N° Facture | Client       | Montant Fac     | Mtt Affecté | Devise Clic    | nt Date        | <u>Echéance</u> | ^   |  |
|   | ▶ 283 DU                                               | PONT      |            | € 6000160  | DUPONT       | 2 870.40        | 0.40        | £              | 10/10          | )/2006          | >   |  |
|   |                                                        |           |            |            |              |                 |             |                |                |                 |     |  |

On remarque que cette opération génère 2 n° de règ lements (06000240 et 06000241 dans notre exemple). Le 1<sup>er</sup> règlement correspond au montant du chèque et le 2<sup>ième</sup> au solde effectué par la pièce comptable.

\_\_\_\_\_

# Contrôle du résultat de l'opération

Consultation du compte client via l'édition du grand livre avec lettrage.

Menu => "Comptabilité" => "Editions comptables" => "Grand livre / Balance"

Faire une sélection sur le client, lancer la recherche et appuyer sur le bouton "Liste" pour sélectionner l'édition "Grand Livre avec lettrage" (en prévisualisation).

Pour notre exemple vous obtenez le résultat suivant :

## - Consultation du compte avant le règlement

|                                                                                                    |                                            | 1                         |          |                  |                                                                  |                                                    |                  |                 |                   |                  |
|----------------------------------------------------------------------------------------------------|--------------------------------------------|---------------------------|----------|------------------|------------------------------------------------------------------|----------------------------------------------------|------------------|-----------------|-------------------|------------------|
| 10/10/2006                                                                                                    | F                                          | 06000160                  | 2 870.40 | 0.00             | 2 870.40                                                         |                                                    |                  |                 |                   | 2 870.4          |
| Date                                                                                                    | Туре                                       | N° Pièce                  | Débit    | Crédit           | Solde<br>Progressif                                              | Contrepartie                                       | Type<br>Rgit     | N° Rgit         | Montant<br>Lettré | Solde<br>Facture |
| : Facture<br>: Règlement<br>: Acompte f<br>: Acompte o<br>: Commandu<br>: Commandu<br>: Reprise de<br>Client:<br>N° Tél.: | acturé<br>u Règlen<br>e<br>x<br>Solde<br>2 | nent non lettré<br>183 DU | JPONT    | F<br>(<br>)<br>) | Période du :<br>Client N° : 2<br>Afficher lettr<br>Afficher corr | 01/04/2006 au<br>83<br>age : Oui<br>nptes soldés : | u : 31/03<br>Oui | 3/2007<br>Compt | e Client : 411    | 000              |

|  | ſ | Total Général : | 2 870.40 | 0.00 | 2 870.40 |  | 0.00 | 2 870.40 |
|--|---|-----------------|----------|------|----------|--|------|----------|
|--|---|-----------------|----------|------|----------|--|------|----------|

-Consultation du compte après saisie de règlement

# Grand Livre avec Lettrage Du 01/04/2006 Au 31/03/2007

- Edition en € F : Facture R : Règlement B : Acompte facturé A : Acompte facturé C : Commande N : ANouveaux S : Reprise de Solde

31/03/2007 Client N° : 283 Afficher lettrage : Oui Afficher comptes soldés : Oui

### DUPONT Client : 283 N° Tél.:

| Date       | Туре | Nº Pièce | Débit    | Crédit   | Solde<br>Progressif | Contrepartie | Type<br>Rgit | N° Rgit  | Montant<br>Lettré | Solde<br>Facture |
|------------|------|----------|----------|----------|---------------------|--------------|--------------|----------|-------------------|------------------|
| 10/10/2006 | F    | 06000160 | 2 870.40 | 0.00     | 2 870.40            | СНО          | R            | 06000240 | 2 870.00          |                  |
|            |      |          |          |          |                     | PER          | R            | 06000241 | 0.40              | 0.00             |
| 10/10/2006 | R    | 06000240 | 0.00     | 2 870.00 | 0.40                | сна          |              |          |                   |                  |
| 10/10/2006 | R    | 06000241 | 0.00     | 0.40     | 0.00                | PER          |              |          |                   |                  |
|            |      | Total :  | 2 870.40 | 2 870.40 | 0.00                |              |              |          | 2 870.40          | 0.00             |
|            |      |          |          |          |                     | •            |              |          |                   |                  |

### т : ... •

| Pér | riode du | : 01/04 | /2006 | au : |
|-----|----------|---------|-------|------|

Compte Client : 411000